## Replacing Existing SellWise Computers – Stations 2+

## Preparation:

- \_\_\_\_\_Does the new PC meet the recommended specifications? Check our hardware specs here: http://www.capretail.com/content/Certified-Hardware-LIst/CAPCertifiedHardwareList.pdf
- \_\_\_\_\_Does the new PC have all the required ports for my peripherals? (Ex, Parallel printer port, USB, serial?) Compare your new PC to your existing one.
- \_\_\_\_\_Do I have all the 3rd Party Software to migrate to a new PC? (Ex, CAP, PC-Charge, printer and pole display drivers). If not, find them here: http://www.capretail.com/downloads.htm
  - http://www.capsupport.com/drivers/

## .....

## Installation:

- Map a drive to the main station to access the CAP SellWise data. Here are some helpful links: <u>http://windows.microsoft.com/en-US/windows7/Create-a-shortcut-to-map-a-network-drive</u> <u>http://www.capretail.com/video/MapNetworkDrive/MapNetworkDrive.html</u>
- \_\_\_\_\_Turn off all 'UAC' (User Account Controls) if using Windows Vista, Windows 7 or Windows 8. <u>http://windows.microsoft.com/en-US/windows-vista/Turn-User-Account-Control-on-or-off</u>
- Log into Windows as Administrator or with Local Administrator Permissions.
- Install OPOS Drivers for any printers and cash drawers that will be connected.\* <u>http://www.capsupport.com/drivers/</u>
- \*Note if you experience any OPOS errors please contact the product manufacturer for additional support.
- Install OPOS Drivers for all other peripherals such as customer displays, scales, etc. where applicable. http://www.capsupport.com/drivers/
- \_\_\_\_\_Install Windows default printer and share this printer if needed.
- Download the version of Pervasive SQL previously being used and CAP SellWise from the CAP downloads page. If Pervasive 11 is used, verify registration. <u>http://www.capretail.com/downloads.htm</u>
- Install Pervasive SQL Software and accept all default selections in the install process until it is complete.
- \_\_\_\_Reboot PC.
- \_\_Install SellWise Pro. Please make sure the software installs into C:\Program Files\CAP directory when prompted during the installation. Follow the prompts and accept the defaults until complete.

\_\_\_Reboot PC

.....

www.capretail.com, sales@capretail.com, support@capretail.com

Sales (800) 826-5009, Support (817) 732-5607 Monday - Friday, 8:00am-6:00pm Central Time

Configuration:

\_Go to **Start>>Run** (that's the white box in Windows 7) and type "**CP**" then press **Enter**. A box will open on your screen with your station number and data path information. Browse to your Data path and press "**Save Registry**" then "**Fix Station**" and then Exit the program.

\_\_\_\_Open CAP SellWise Pro.

Log into CAP SellWise Pro, then select Help>>Configuration>>Printers, Configure the printers you wish to use. Follow this guide:

http://www.capretail.com/content/Guides-and-Documents/Install-Guides+Checklists/SettingupPrintersandOPOS.pdf

\_\_\_\_ Close Printers, open Tender Settings through Help>>Configuration>>Tender Settings.

\_\_\_\_Configure the EDC settings for the credit card processor that you are using.

\_\_\_\_\_Verify Station Settings by going to Help>>Configuration>>Station Settings.

If you are processing with a remote terminal then you can skip the next steps:

\_ Mercury Payments setup

http://www.capretail.com/content/Guides-and-Documents/Install-Guides+Checklists/MercuryPaySetup.pdf

PC-Charge setup

In Configuration >>Tender Settings>> EDC select "PC-Charge Payment Server."

\_\_\_\_\_Set "PC-Charge Used for Credit Authorization" to "Yes."

\_\_\_\_\_Click on "*Pc-Charge Program path*" and browse to the path where PC-Charge Payment Server is installed.

\_\_\_\_\_Enter your "*Credit Card Processor*". You can find this inside PC-Charge under Merchant setup. You will enter the 3 or 4 digit letter code you see there.

\_\_\_\_\_Enter the "*Merchant ID*" also found in the same place in Pc-Charge.

\_\_\_Accept these changes and Exit configuration.

**\_\_Exit** CAP Software Pro, then open CAP **POS** and Login.

If you cannot login at this point please contact CAP Software for further assistance.

At this point your migration should be complete and you are now ready to install and configure any additional stations if needed.